## **Getting Information for your Meal Report**

All agencies are required to complete a Monthly Meal Report on Lowcountry Food Bank's

**website.** This document provides instructions on how to get the information you need from Link2Feed.

- 1. On the left sidebar, click "Reports" and then "New Report"
- 2. Click "Create New Report" under Agency Report

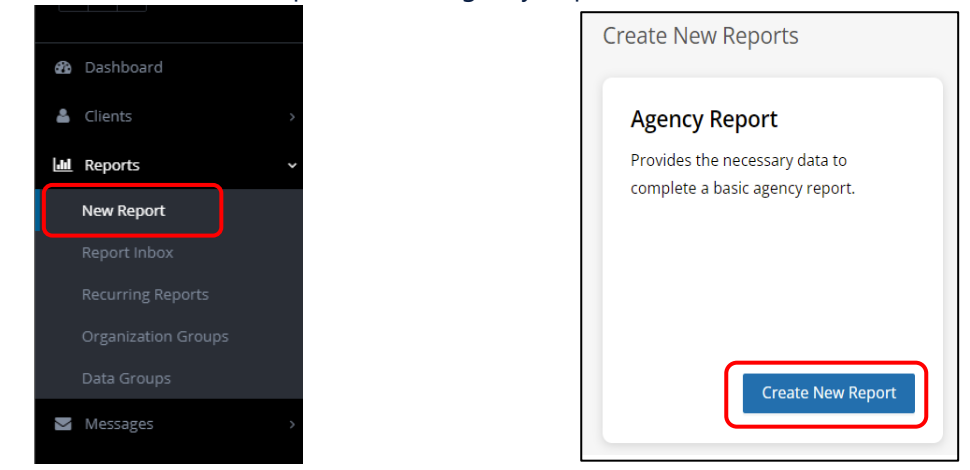

- 3. Under "New Agency Report" type a title for your report. It may be useful to make the title something like, "April 2022 USDA" or "April 2022 Total."
- 4. Sharing: Click "Just Me"
- 5. For the Following Cycle:
  - a. Only Once- Select this option to run a report
  - b. For Relative Dates, select the first option "What I Choose"
  - c. Enter the start and end dates for the time period for you wish to run a report

| For the Following Cycle |    |                  |     |          |   |
|-------------------------|----|------------------|-----|----------|---|
| Once Only     Recurring |    |                  |     |          |   |
| Relative Dates          | Ci | ustom Date Range |     |          | ] |
| What I Choose           | -  | Start Date       | and | End Date |   |
|                         |    |                  |     |          |   |

- 6. Organization
  - a. Select the option "By Name"
  - b. Click in the empty box to select your agency name

| Organizations                         | Select All Deselect All |
|---------------------------------------|-------------------------|
| By Name By County By City             | Show Inactive OFF       |
| AD00700 Dogwood Hill Baptist Church 🗶 |                         |

- 7. Program Types: TEFAP=USDA, Pantry=Non-USDA
  - a. Choose TEFAP to run a report to get your USDA numbers.
  - b. Choose TEFAP and Pantry to run a report to get your TOTAL numbers (USDA and non-USDA clients)
  - c. Once you complete your TEFAP report, repeat steps 1-6 and run a second report to get your TEFAP and Pantry numbers

| Program Types |        |      | Select All Deselect All |
|---------------|--------|------|-------------------------|
| ТЕГАР         | Pantry | CSFP | Meal Program            |

8. After choosing the program type, click "Create Report" at the bottom of the page.

|--|

April Report

antry Repor

dates between 04-01-2020 and 04-30

9. You'll be taken to "Your Reports" page. The blue clock symbol under "Status" shows that your report is queued but not complete. Wait a moment and then **refresh the webpage**. The blue clock will change to a green check mark. Click on the title of the report to open it.

|   | III YOU' REPORTS / Your recurring reports |   |                       |    |           |    |
|---|-------------------------------------------|---|-----------------------|----|-----------|----|
|   | Your queued and completed reports.        |   |                       |    | Per page: | 25 |
|   | Títle                                     | ¢ | Requested             | s  | itatus    |    |
|   | April Report<br>Pantry Report             |   | 02-25-2020 @ 11:13 AM |    | 0         |    |
| Γ | III YOUR REDORTS / Your recurring reports | _ |                       |    |           |    |
|   |                                           |   |                       |    |           |    |
|   | Your queued and completed reports.        |   |                       |    | Per page: | 25 |
|   | Title                                     | - | Requested             | St | atus      |    |

10. For easy viewing, once your report opens, click on the blue "Print View" button in the top righthand corner. A new tab will open. On the left click "Prevent graphs from printing". This will remove the graphs making it easier to read the report. To print, click "Print Popup".

02-25-2020 @ 11:13 AM

| U .                        |                                                                                                    |
|----------------------------|----------------------------------------------------------------------------------------------------|
| 🖨 Print View               | With dates between November 1st 2021 and November 30th 2021 For information on how reports are calculated see the Report Basics Document and Report Definitions Document           Image: Prevent graphs from printing           Print Popup |
|                            | Age Group: Individuals (Duplicated)                                                                                                    |
| Enable Scrolling     Tools |                                                                                                    |
|                            |                                                                                                    |

## 11. The numbers needed for your Monthly Report are:

- a. Age Group: Individuals- **Duplicated** (1<sup>st</sup> Row)
- b. Served: Household/Individuals- **Duplicated** (3<sup>rd</sup> Row)

| _ |                                                      | · · · · · · · · · · · · · · · · · · · | -        |                   |           |       |                    |
|---|------------------------------------------------------|---------------------------------------|----------|-------------------|-----------|-------|--------------------|
| ſ | Age Group: Individuals (Duplicated)                  |                                       |          |                   |           |       |                    |
| I |                                                      | 0-17 years                            | 18-59 ye | ars               | 60+ years | Total | Estimated Date of  |
| l | AS19500 Socastee Pantry of Faith Outreach Ministries | 41                                    | 188      |                   | 130       | 359   | 30                 |
|   |                                                      |                                       |          |                   |           |       |                    |
|   |                                                      |                                       |          |                   |           |       |                    |
|   |                                                      | 0-17 vears                            | 18-59 ve | ars               | 60+ vears | Total | Estimated Date of  |
|   | AS19500 Socastee Pantry of Faith Outreach Ministries | 30                                    | 136      |                   | 88        | 254   | 21                 |
|   |                                                      |                                       |          |                   |           |       |                    |
| ſ | Served: Household/Individuals (Duplicated)           |                                       |          |                   |           |       |                    |
| l |                                                      |                                       |          | Households Served |           |       | Individuals Served |
| l | AS19500 Socastee Pantry of Faith Outreach Ministries |                                       |          | 148               |           |       | 359                |
|   |                                                      |                                       |          |                   |           |       |                    |
|   | Served: Household/Individuals (Unique)               |                                       |          |                   |           |       |                    |
|   |                                                      |                                       |          | Households Served |           |       | Individuals Served |
|   | AS19500 Socastee Pantry of Faith Outreach Ministries |                                       |          | 103               |           |       | 254                |
|   |                                                      |                                       |          |                   |           |       |                    |

12. These numbers represent the people you served during the month. Use them to complete your online Monthly Meal Report on the Lowcountry Food Bank website. <u>https://lowcountryfoodbank.org/about-us/partner-agencies/meal-report/</u>

| DISASTER RESPONSE   FAQS   NEWS   CONTACT   PARTNER AGENCIES       DONATE       O         LOWCOUNTRY       FIND FOOD ~       GET INVOLVED ~       WAYS TO GIVE ~       ABOUT US ~ |  |  |  |  |  |  |  |  |
|----------------------------------------------------------------------------------------------------|--|--|--|--|--|--|--|--|
| Meal Report                                                                                                    |  |  |  |  |  |  |  |  |
|                                                                                                    |  |  |  |  |  |  |  |  |
| Click on the button below to submit your Monthly Meal Report. Please note this is due by the 5th of each month. Submit Monthly Meal Report                                        |  |  |  |  |  |  |  |  |

REMEMBER: You must run 2 reports to get the correct numbers needed for your monthly Meal Report.

- 1- TEFAP Report= USDA Clients Served
- 2- TEFAP and Pantry Report= Total Clients Served